## ¿Sabes cómo configurar tus tarjetas de crédito/débito VISA de Grupo Promerica en Fitbit Pay™ desde Promerica Pay?

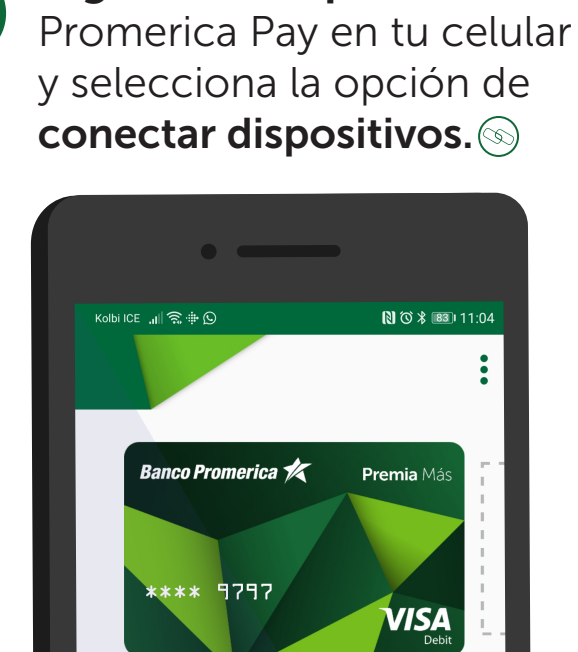

Ingresa a la aplicación

F

Ø

**... .. ))** 

Realizar mi Pago

Número de cuenta digital (i)

Visa....1424

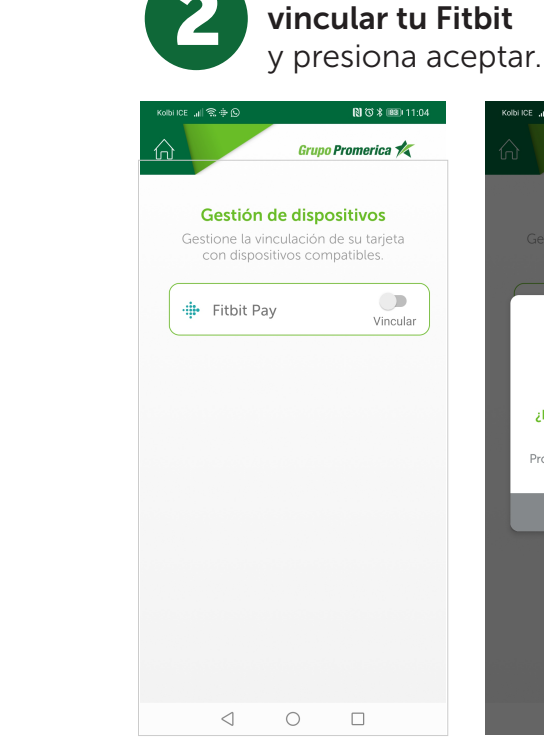

Selecciona la opción

N (3 × 183) 1

Grupo Promerica 🐇

Aceptar

( @ )

¿Desea vincular esta tarjeta a un nuevo dispositivo?

nerica Pay se cerrará para o

ar≋⊗o No≉n ⊑ ← Términos y condiciones

CONTRATO DE SERVICIOS ELECTRÓNICOS BANCARIOS Entre nosotros,

I. BANCO PROMERICA DE COSTA RICA SOCIEDAD ANÓNIUMA, con cédula de persona jurídica número tres - ciento uno - ciento veintisiete mil cuatrocientos ochenta y siete, con domicilio social en San José, Escazú, San Rafael, Trejos Montealegre, Centro Corporativo El Cedral, Edificio Número Dos; en adelante denominada como "EL BANCO"; y, II. El CLIENTE de Banco Promerica que acepte los presentes términos de este contrato.

En conjunto y en lo sucesivo del presente contrato "PROMERICA" y "EL CLIENTE" podrán conocidas como LAS PARTES.

1. CONSIDERANDO: I. Que BANCO PROMERICA desea realizar la prestación de servicios bancarios y de información a través de canales electrónicos (los cuales incluyen canales móviles, kioscos o servicios web de acceso remoto por medio de Internet o cualquier otro canal electrónico) provistos por PROMERICA para uso del CLIENTE y las personas que llegue a autorizar conforme lo que aquí se establece. II. EL CLIENTE manifiesta conocer los servicios bancarios mencionados y la forma en que PROMERICA los opera y está de acuerdo

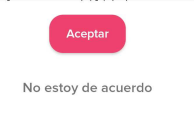

## Lee los "términos y condiciones" para añadir tu tarjeta de

añadir tu tarjeta de crédito/débito Visa y selecciona aceptar.

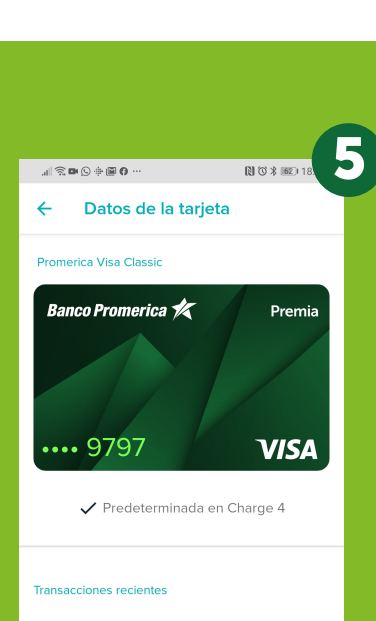

3

No hay transacciones

Las transacciones que aparecen son compras realizadas con Charge 4. Para ver todo el historial de la cuenta y las cantidades finales de las transacciones, consulta el extracto de tu tarjeta.

Datos de la tarjeta

 $\triangleleft$   $\bigcirc$   $\Box$ 

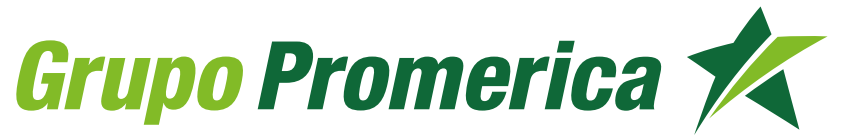

La aplicación Fitbit® se abrirá automáticamente.

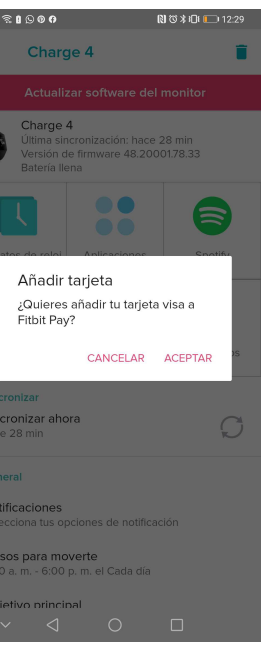

¡Listo! tu tarjeta se ha añadido correctamente Ya puedes realizar tus pagos a través de Fitbit Pay™.